## Path to Get Paid!

Compliance, Commissions, and Document Management in Command

Click this (i) icon for an in-depth guide for each step

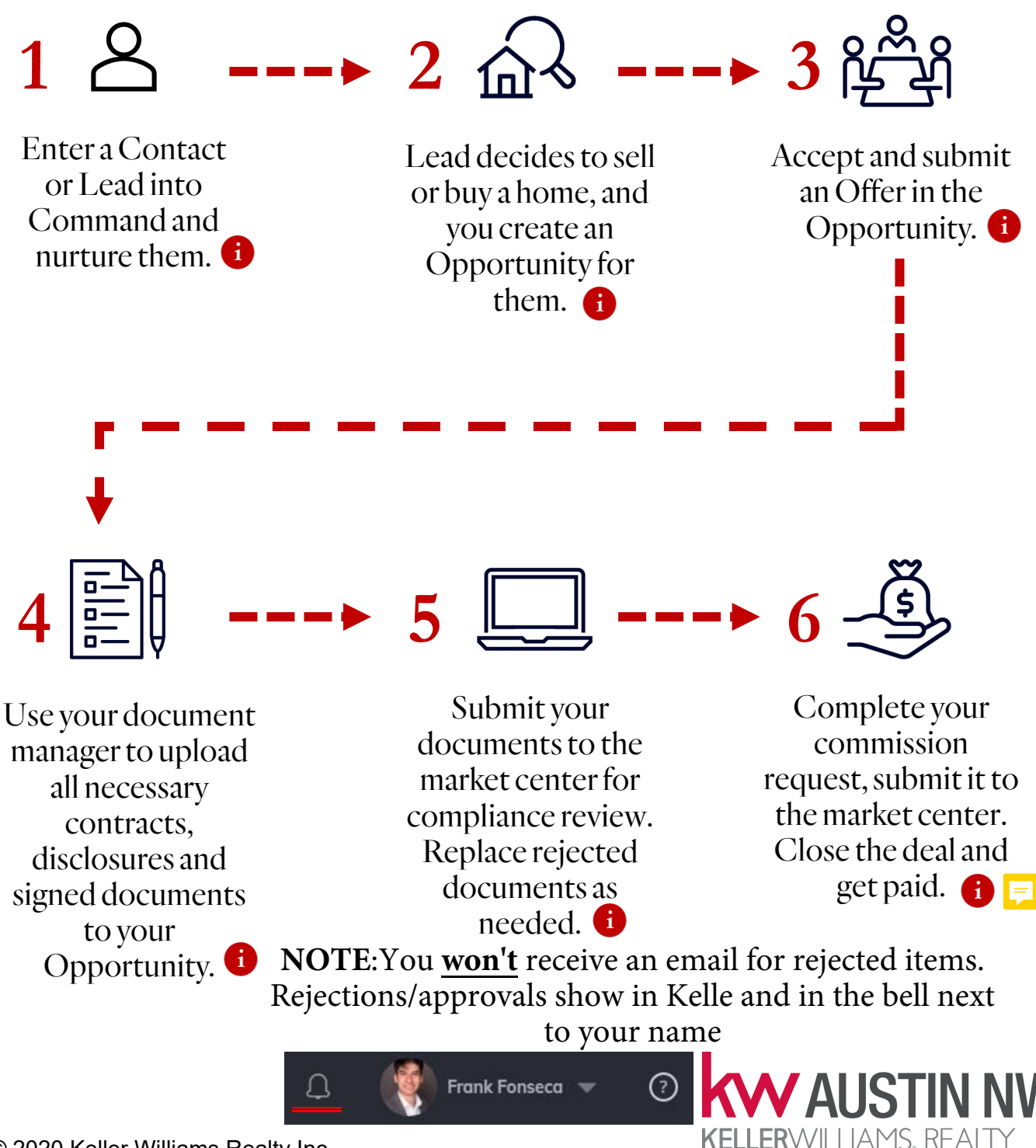

© 2020 Keller Williams Realty Inc.